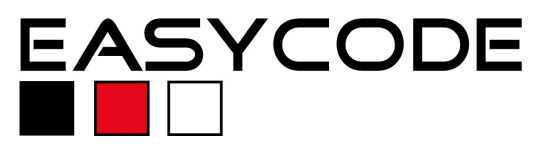

## Integration Easy CODE and KEIL $\mu VISION$ with DTC-Debug-Interface

## Requirement:

EasyCODE V7.1.0.8 and KEIL  $\mu$ VISION V2.38a or higher must be installed successfully on your computer. Booth applications can be installed with the default setup values.

## **Configuration and use:**

 Run the EasyCODE Editor and go to the Menu item "Options\Settings". Click the tab "Debug/DTC" and mark the checkbox "DTC Debug-Make Interface". Click "OK" and restart the Editor to activate the interface. If there is no need to setup special values, stop reading here. Run μVISION, load and build a Project and start the Debugger in one of the applications. The current active file is loaded in EasyCODE with the current line and the Debugging Menu is active.

| Settings                                                                                                    |                          |
|----------------------------------------------------------------------------------------------------|--------------------------|
| View/Print Open/Save Metrics Font and Colors Browser Debug/DTC Editing                                                     |                          |
| Interface to use (from next program start):<br>© EasyCODE Debug Interface<br>© DTC Debug/Make Interface (currently active) |                          |
| I on command "Build"/"Build all", first save all modified documents                                                        | Running<br>uVISION a DTC |
| message is sent to log on into EasyCODE. In EasyCODE's output window the and the $\mu$ VISION log-on message is shown.     | DTC Tab activates        |

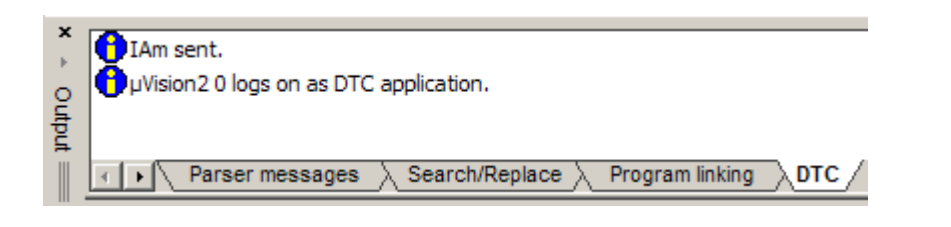

2. Another comfortable way ? > Customize Tools Menu to set up individual configurations offers ΟK 10 🗙 🗲 Menu Content: KEIL's "Customize Tools" Menu. EasyCODE Cancel "Insert New" opens the dialog to enter a unique name. Enter the command line to EasyCODE, if necessary an Inatial Folder Prompt for Arguments and the related Arguments. Clicking the **Run Minimized** Question-Mark holding the 🔽 Rup Independant Shift-Key displays all the valid Arguments. hð This way allows using individual calls, for G:\Programme\EasyCODE\EasyCODE\EasyCODE.exe Command: ... example with file and lining number as shown. Initial Folder: ... Please take care that "Run Arguments: #E -I~=E independent" is marked.

The screenshot 3 besides shows the result of this integration on a sample file including the Debug- menu and Debugger messages in the Output window. Files may be changed while the debug session is running. The context menu of the editor offers a "Comment out" command, if you won't take changes effect in the current section.

> Enjoy this advanced tool integration made by KEIL Software and EASYCODE.

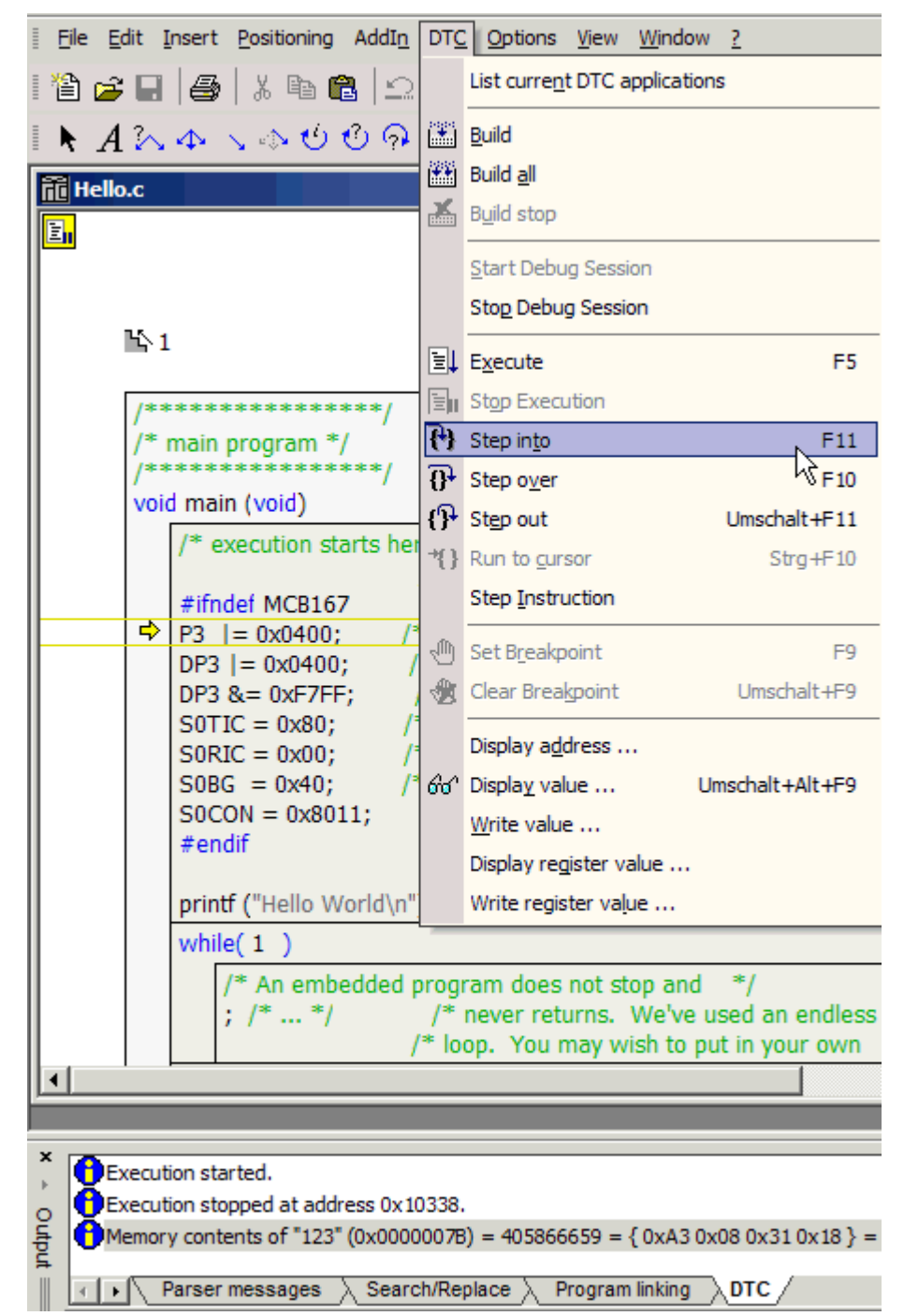

Please contact EASYCODE's support team if you have any questions or problems using this integration or the Editor. For questions about  $\mu$ VISION you are welcome at KEIL Software.

Contact: EASYCODE GmbH Loewenberger Strasse 50 D-90475 Nuernberg

 Tel:
 0049-911-99 840-60

 Fax:
 0049-911-99 840-97

 e-mail:
 info@easycode.de

 support@easycode.de